# Renouveler des inscriptions de type autoinscription ou inscription manuelle

Usage : Dans certains espaces de cours, notamment les espaces de cours complémentaires sur Ecampus, certains usagers sont inscrits par auto-inscription ou inscription manuelle sur une période donnée. Il peut être nécessaire de prolonger leur inscription. La méthode suivante décrit comment réactiver et/ou prolonger des inscriptions.

## Étape 1 : vérifier la nature des inscriptions à prolonger

- Aller dans l'espace de cours
- Cliquer sur "Participants"
- Survoler le symbole i en bout de ligne pour voir la type d'inscription :

| Nom 🔺 /<br>Prénom | Nom<br>d'utilisateur<br>(Compte<br>Numérique)<br>— | Numéro<br>d'identification | Adresse de courriel     | Rôles         | Groupes        | Dernier<br>accès<br>au<br>cours | Statut                 |
|-------------------|----------------------------------------------------|----------------------------|-------------------------|---------------|----------------|---------------------------------|------------------------|
| Aaaba<br>Aaron    | 21009539                                           | 21009539                   | 21009539@etu.unicaen.fr | Étudiant<br>🖋 | Aucun groupe 🖋 | Jamais                          | Suspendu<br>C          |
|                   |                                                    |                            |                         | Étudiant<br>🖋 | Aucun groupe 🖋 | Jamais                          | Inscriptions manuelles |

Si le type d'inscription est :

- Auto-inscription ou Inscription manuelle, vous pouvez passer à l'étape 2 ;
- Base de données externe ou Synchronisation de cohorte, rapprochez-vous de votre ingénieur pédagogique de composante.

#### Étape 2 : sélectionner les usagers

Vous pouvez soit sélectionner un par un les usagers à prolonger, soit si vous avez un nombre important de personnes à sélectionner suivre la proc&édure ci-dessous :

 filtrer les usagers à partir par exemple des critères Méthode d'inscription = Inscription manuelle, Rôle = "Étudiant" et Statut = "Inactif" puis cliquer sur le bouton Appliquer les filtres :

| Last       |                                                                                                    |
|------------|----------------------------------------------------------------------------------------------------|
| update:    | mandlevingerintionerennunglammant ingerintioner manueller https://webcomu.unicaon.fr/deku.wiki/deku.nho?id=mandlevingerintionerennunglammant ingerintioner manuellegerintionerennunglammant ingerintioner manuellegerintionerennunglammant ingerintionerennunglammant ingerintionerennung |
| 14/04/2022 |                                                                                                    |
| 10:36      |                                                                                                    |

| Participants                                                                                                    |                           | ۰.        |
|----------------------------------------------------------------------------------------------------|---------------------------|-----------|
|                                                                                                    | Inscrire des utilisateurs |           |
| Correspondance Tout + un des éléments suivants :                                                                             |                           |           |
| Correspondance       Un au moins +       Méthodes d'inscription +       Taper ou sélectionner       Inscriptions manuelles × |                           | 0         |
| ET                                                                                                    |                           |           |
| Correspondance     Un au moins <ul> <li>Statut</li> <li>Taper ou sélectionner</li> </ul> Inactif ×                           |                           | 8         |
| ET                                                                                                    |                           |           |
| Correspondance       Un au moins       Provide       Rôles       Taper ou sélectionner       Étudiant ×                      |                           | 0         |
| + Ajouter une condition Réinitialiser                                                                                        | les filtres Appliquer les | s filtres |

• Descendre en bas de page et cliquer sur le bouton Sélectionner les X utilisateurs :

| Afficher tous les 1108 Sélectionner les 1108 utilisateurs Pour les utilisateurs sélectionnés Choisir |                                    |                                    | 1 | 2   | 3    | 4 | 5 | 6 | 7 | 8 | 9 | 10 | <br>56 | ж  |
|----------------------------------------------------------------------------------------------------|------------------------------------|------------------------------------|---|-----|------|---|---|---|---|---|---|----|--------|----|
| Sélectionner les 1108 utilisateurs Pour les utilisateurs sélectionnés Choisir ¢                      | Afficher tous les 1108             |                                    |   |     |      |   |   |   |   |   |   |    |        |    |
|                                                                                                    | Sélectionner les 1108 utilisateurs | Pour les utilisateurs sélectionnés |   | Cho | isir |   |   |   |   |   |   |    |        | \$ |

### Étape 3 : Choisir les actions souhaitées

 Aller tout en bas de la page participants, puis choisir dans le menu dédié à l'Auto-Inscription ou aux inscriptions manuelles, selon votre situation, l'action Modifier les inscriptions sélectionnées:

| 18/07/2025 15:19 | 3/4                  | Renouveler des inscriptions de type auto-inscription ou inscription manuelle |       |  |  |  |  |
|------------------|----------------------|------------------------------------------------------------------------------|-------|--|--|--|--|
|                  |                      | Choisir                                                                      | en.fr |  |  |  |  |
|                  |                      | Envoyer un message                                                           |       |  |  |  |  |
|                  |                      | Ajouter une annotation                                                       |       |  |  |  |  |
|                  |                      | Télécharger les données au format                                            |       |  |  |  |  |
|                  |                      | Séparé par des virgules (.csv)                                               |       |  |  |  |  |
| - 0              |                      | Microsoft Excel (.xlsx)                                                      |       |  |  |  |  |
|                  |                      | Table HTML                                                                   |       |  |  |  |  |
| - 0              |                      | Javascript Object Notation (.json)                                           |       |  |  |  |  |
|                  |                      | OpenDocument (.ods)                                                          |       |  |  |  |  |
|                  |                      | Portable Document Format (.pdf)                                              |       |  |  |  |  |
| _                |                      | Inscriptions manuelles                                                       |       |  |  |  |  |
|                  |                      | Modifier les inscriptions sélectionnées                                      |       |  |  |  |  |
|                  |                      | Supprimer les inscriptions sélectionnées                                     |       |  |  |  |  |
|                  |                      | Auto-inscription                                                             |       |  |  |  |  |
| Afficher 20 p    | 26.0200              | Modifier les inscriptions des utilisateurs sélectionnés                      |       |  |  |  |  |
| Arricher 20 p    | ai page              | Supprimer les inscriptions des utilisateurs sélectionnés                     |       |  |  |  |  |
| Pour les utili   | sateurs sélectionnés | Choisir                                                                      | ¢     |  |  |  |  |

• Aller tout en bas de la liste des personnes sélectionnées puis choisir les options souhaitées, notamment, si les usagers sont actuellement désactivés, il faut les ré-activer :

| Active 🗢         |  |
|------------------|--|
| Aucun changement |  |
| Active           |  |
| Suspendu         |  |

• Indiquer à minima la date de fin de validité de l'inscription :

| Modifier la date de début        | 14 🗢 avril         | <ul><li> 2022 <ul><li> €</li></ul></li></ul> | 10 🕈 21 🕈   | 🛗 🗆 Activer |
|----------------------------------|--------------------|----------------------------------------------|-------------|-------------|
| Modifier la date de fin          | 30 ¢ avril         | ♦ 2022 ♦                                     | 00 \$ 00 \$ | Activer     |
| • Puis cliquer sur enregistrer : | Enregistrer Annule | 21                                           |             | N.          |
|                                  | - Lu               |                                              |             |             |
|                                  |                    |                                              |             |             |

Last update: 14/04/2022 10:36

From: https://webcemu.unicaen.fr/dokuwiki/ - CEMU

Permanent link: https://webcemu.unicaen.fr/dokuwiki/doku.php?id=moodle:inscriptions:renouvellement\_inscriptions\_manuelles&rev=1649925365

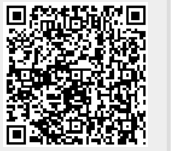

Last update: 14/04/2022 10:36